# Waffle Cell 取扱説明書

# メール関係の機能まとめ

## 目次

| 1:メール関連機能の説明                    | 2  |
|---------------------------------|----|
| 2:Postfix                       | 3  |
| ○解説:「WaffleCell TEST(1)」が届かない場合 | 5  |
| 3:VPN-Webメール                    | 7  |
| ○メールアドレスと使い方                    | 7  |
| ○割り当てられるメールアドレスと、受信の確認          | 8  |
| ○識別情報の設定                        | 8  |
| 4:VPN-Webメール設定                  | 10 |
| 5:モバイル Mail                     | 11 |

# 1:メール関連機能の説明

Waffle Cellのサービス追加で追加可能なメール関連機能には以下の4つがあります。

「Postfix」はメールサーバーです。Waffle Cell でメール関連機能を使うためには、まずこの Postfix をサービス追加で追加しておく必要があります。

「VPN-Webメール」はメールソフトです。Windows なら Outlook や Windows Live メールにあた るものになります。

「VPN WEB メール設定」は VPN-Web メールの設定を切り替えます。通常は VPN-Web メールは同じ LAN 内または VPN 接続時にしか利用できませんが、それを切り替える事を可能にする機能を提供します。

つまり、

「同じ LAN 内又は VPN 接続時にしか利用出来ない」状態 「外部から VPN 接続なしでも利用できる」状態 を切り替える事が出来るようになります。

「モバイル Mail」は VPN-Web メールにモバイルで使いやすい 「Mobile view」 モードを追加します。

# 2:Postfix

Postfix はメールサーバーになります。Postfix をサービス追加することにより、例えば Mattermost や Nextcloud などのシステムからメールが送れるようになります。

合わせて VPN-Web メールをサービス追加すれば、メールの送受信も可能になります。

管理 Top 画面にログインし、「サービス追加追加削除(一般)」をクリック、サービスの一覧から 「Postfix メールサーバー」をクリックします。

インストール画面になりますので、インストールを開始します。

| 管理Top                                           | アプリ                                                                 | Postfix - メールサーバーのインストール                                                                           |
|-------------------------------------------------|---------------------------------------------------------------------|----------------------------------------------------------------------------------------------------|
| Ро                                              | stfix - メール                                                         | サーバーのインストール [?]                                                                                    |
| Postfix - デ<br>ができます<br>インストー<br>ールが終う<br>以下の項目 | メールサーバーをインスト<br>f。<br>-ル後管理Topに「メール<br>?したら「メールサーバー<br>∃を確認し、インストール | ヽールするとWaffleCellがメールサーバーを持つこと<br>サーバー設定」アイコンが作成されます。インスト<br>設定」でメールサーバーの設定を行ってください。<br>・を開始してください。 |
| :                                               | ライセンス(IBM Public<br>選択してください・                                       | License)をここで確認してください。<br>・ インストール開始                                                                |

インストールが完了したら、「ここをクリック」をクリックします。

1

| 理Top                                                                                                    | アプリ                                                                                                    |                             | サービス・アプリインストール |
|----------------------------------------------------------------------------------------------------|----------------------------------------------------------------------------------------------------|-----------------------------|----------------|
|                                                                                                    | サービス                                                                                                    | ידרידי:                     | ストール [?]       |
| インストーJ<br>Postfixのタ<br>Postfixのイ<br>sasl2のダン<br>mailutils<br>mailutils<br>Service の<br>メールサーバ<br>*Completed | レが終了しました。ここ<br>(ウンロードとインストール<br>ンストール完了<br>ンロードとインストール<br>ストール完了<br>のダウンロードとインストー<br>ウインストール完了<br>再起動をします<br>管理機能を追加します<br>* インストールは正常に終 | ニをクリックしメールサ-<br>ール<br>了しました | ーバーの設定をしてください。 |

メールサーバーの設定画面が開きますので、必要な情報を入力します。

| <b>管理Top アプリ</b> メ・                                                                                            | ールサーバー設定          |
|----------------------------------------------------------------------------------------------------|-------------------|
| メールサーバー設定 [?]                                                                                                  |                   |
|                                                                                                    |                   |
| メールサーバーの設定および送信テストを行います。 メールはプロバイダの制限により、通常WaffleCellから直接<br>ができません。 そこで送信はプロバイダのSMTPサーバーを経由することになります。         | 送信すること            |
| ここではプロバイダが提供するSMTPサーバーの指定を行い、テストメールを送ることで設定が正しいことを確認し<br>一部プロバイダ(例:OCN)は差出人メールアドレスをプロバイダが発行したものに限ることがあります。 ここで | ます。 なお、<br>は通常の差出 |
| 人(xxxx@ example wafflecell.com)を指定した場合にメールが送信できるかもテストします。                                                      |                   |
| SMTPサーバー(プロバイダとの契約書を参照)                                                                                        |                   |
| SMTPサーバーユーザー名(プロバイダとの契約書を参照)                                                                                   |                   |
| SMTPサーバーパスワード(プロバイダとの契約書を参照)                                                                                   |                   |
|                                                                                                    |                   |
| SMTPポート番号(通常は587)                                                                                              |                   |
| テストメール送信先(プロバイダ発行のもの)                                                                                          |                   |
| 上記内容を保存し、テストメールを送信する                                                                                           |                   |

ここに入力する情報は、基本的にプロバイダーから入手可能です。プロバイダーに項目を聞けば、必 要な情報が返ってくるはずです。

入力したら、「上記内容を保存し、テストメールを送信する」をクリックします。クリックすると、

テストメールを abc@example.com に 2 通送信しました。メールが届いたか確認をしてください。

1通目の表題は「WaffleCell TEST(1)」、2通目は「WaffleCell TEST(2)」です。

二通とも届かない場合は以下の設定に間違いがある可能性があります。設定をもう一度確認してく ださい。

(1) が届かない場合はプロバイダがメールの送信を制限している可能性があります。この場合は Waffle Cell からメールを送るためには、送信元(From)を **abc@example.com** を指定する必 要があります。」

と表示されます。(※abc@example.comの部分には実際にお客様がテストメール送信先に入力したア

#### ドレスが表示されます)

テストメールが届いたかどうかを確認して下さい。

#### ・2通とも届いた場合

おめでとうございます。何も問題ありません。

#### ・2通とも届かない場合

メールが2通とも届かない場合は設定をやり直す必要があります。 設定のやり直しは、管理 Top 画面の「メールサーバー設定」から行います(「メールサーバー設定」 は Postfix をインストールすると表示されるようになります)。

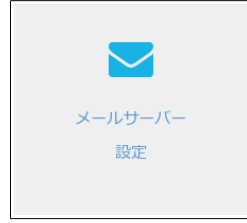

#### ・1通しか届かない場合

「WaffleCell TEST(2)」が届いて「WaffleCell TEST(1)」が届かない場合は、メールの送信元を先ほ ど入れたアドレスに設定する必要があります。この設定はメールソフト(VPN-Web メール)はも ちろん、例えば Mattermost や Nextcloud でメールを利用するのなら、それらのサービスでも同様 に送り元を設定する必要があります。メールを送るようなサービスでメールが送れない場合は、そ の点を確認して下さい。

#### ○解説:「WaffleCell TEST(1)」が届かない場合

結論から言うと、「WaffleCell TEST(1)」が届かない場合は「プロバイダーから提供されたメールア ドレス以外のアドレス」を From に設定できません。認証等でメール送信を行うサービス (Nextcloud や Mattermost 等) では From 欄にそれを設定すればいいのですが、メールソフト (VPN-Web メール) では、From にプロバイダーから提供されたメールを設定すると、相手が返信 する際に困る事になります。このことは後述の VPN-Web メールの項目で説明します。

#### なぜそうなるかという解説は以下のとおりです。

Postfix はメールサーバーです。一般的にはメールサーバーがあれば、送信も受信も行うことが出来ます。ただし、大多数のプロバイダーが個人でメールサーバーを立てて、メール送信することを制限しています(主に迷惑メール送信用に使われないようにするためのようです)。

上記の制限がある場合は、Waffle Cellから直接送信することができません。そこで送信は「個人」ではなく「プロバイダーの SMTP サーバー」を経由することになります。

ここでもうひとつのハードルがあります。一部のプロバイダー(例:OCN)では差出人メールアド レスをプロバイダが発行したものに限っていることがあります。その点を確認するためにメールサ ーバーの設定を行う際、「テストメールの送信元」を入れる欄があり、ここにはプロバイダー発行の アドレスを入れるようになっています。

Postfix 設定完了後、テストメールを送る際に、メールの送信元(From)に「WaffleCell@ホスト名. wafflecell.com(例:WaffleCell@example.wafflecell.com)」を使ったものと、入力された「テストメールの送信元」を使ったものの2通を出しています。

それぞれのメールのタイトルは「WaffleCell TEST(1)」「WaffleCell TEST(2)」となっています。両方が届いた場合は、問題ないのですが、「WaffleCell TEST(2)」が届き、「WaffleCell TEST(1)」が届かない場合はメールのFromにプロバイダーの発行したメールアドレス(例 example@so-net.ne.jp)を設定する必要があります。

# 3:VPN-Webメール

VPN-Web メールはメールソフトです。Postfix をインストール後にサービス追加を行なって下さい。

追加方法は、管理 Top 画面にログインし、「サービス追加追加削除(一般)」をクリック、サービスの一覧から「VPN-Web メール」をクリックします。設定する項目はありませんので、そのままインストールして下さい。

### ○メールアドレスと使い方

Postfix と VPN-Web メールの両方がインストールされていると、Waffle Cell でメールの送受信が できるようになります。

アプリ画面(https://l.<ホスト名>.wafflecell.com)から、VPN-Webメールを選択すると、次の ようなログイン画面になります。ログインは自分の Waffle Cell ユーザー名とそれに対応したパス ワードを、User、Pass に入れてログインをクリックすることで行えます。

| roundcub | e 🍚          |
|----------|--------------|
| User     |              |
| Pass     |              |
|          | <u> ログイン</u> |
|          |              |

ログインすると、次のような画面になります。

| このプログラムについて サポートを依頼      |        |                                        |                            | tanaka@localhost しログアウト |
|--------------------------|--------|----------------------------------------|----------------------------|-------------------------|
| roundcube 🍣              |        |                                        | 📈 電子メール                    | 👤 アドレス帳 🌸 設定 🔺          |
| → ★ ★ 22<br>再読込み 新規作成 返信 | 2.2.2  |                                        | र्ग्स्त ≑ Q <del>,</del> - | 8                       |
| ● 受信箱                    | ✿ + 件名 | ★ 発信者                                  | 日付                         | 😡 🤊 55大                 |
|                          |        |                                        |                            |                         |
|                          |        |                                        |                            |                         |
|                          |        |                                        |                            |                         |
|                          | 11     |                                        |                            |                         |
|                          |        |                                        |                            |                         |
|                          |        |                                        |                            |                         |
|                          |        |                                        |                            |                         |
| <b>☆</b> -               | ■ ● 選択 | <ul> <li>スレッド</li> <li>メールボ</li> </ul> | ックスは空です。                   |                         |
|                          |        |                                        |                            |                         |

VPN-Web メールは roundcube というメールシステムを利用しています。詳しい使い方は、 「roundcube 使い方」などで検索してみて下さい。メールの送受信が主な機能ですので、メールソ フトを使ったことがあれば、それほど難しい事はないと思います。ただし使い始める前に次項の「識 別情報の設定」を読んで、必要な設定を行なって下さい。

### ○割り当てられるメールアドレスと、受信の確認

VPN-Web メールで割り当てられているメールアドレスはユーザー名が「tanaka」なら「tanaka@<ホスト名>.wafflecell.com (例:tanaka@example.wafflecell.com)」になります。 まずはこのアドレス宛に、普段使っているメールソフトからメールを送って、きちんと受信出来る かを確認して下さい。

### ○識別情報の設定

メールを送信する前に、識別情報の設定を行なって下さい。

ここで行うのは、メールの送信元や返信先の設定です。

送信元の初期値は例えばユーザー名が「tanaka」なら、「tanaka@localhost」になっています。ここ を変えずにメールを送るとメールをもらった相手がメールソフトの返信機能を利用して返信する 際の返信先のアドレスが「tanaka@localhost」のままになってしまいますので、ここに返信先のメ ールアドレスを設定する必要があります。

まず、画面右上の「設定」をクリックします。クリックすると次の画面になります。

| このプログラムについて サポートを依頼<br>roundcube |              | tanaka@localhost <b>ひ</b> ログアウト<br>🗙 電子メール 👤 アドレス帳 🌞 設定 🔺 |
|----------------------------------|--------------|-----------------------------------------------------------|
| 設定                               | 設定項目         |                                                           |
| 設定                               | ユーザーインターフェイス |                                                           |
| 👕 フォルダー                          | 受信箱          |                                                           |
| 👤 識別情報                           | メッセージの表示     |                                                           |
| ■ 回答                             | ▶ メッセージの作成   |                                                           |
|                                  | ま アドレス帳      |                                                           |
|                                  | 静味なフォルダー     |                                                           |
|                                  | サーバーの設定      |                                                           |
|                                  |              |                                                           |

ここで<u>左のメニューで「識別情報」を選びます①</u>。真ん中のメニューが変わりますので、<u>変更する情報をクリック(図例では「tanaka@localhost」)します②</u>。これで右側に「識別情報を編集」の項目が表示されます③。

| ①識別情報をクリック<br>      | ②変更する情報をクリック<br>/                            | ③「識別情報を編集」が表示される<br>/    |
|---------------------|----------------------------------------------|--------------------------|
| このプログラムについて サポートを依頼 |                                              | tanaka@localhost 🕛 ログアウト |
| roundcube 🍣         |                                              | 🔀 電子メール 👤 アドレス帳 🌞 設定 🔺   |
|                     |                                              |                          |
|                     |                                              |                          |
| 設定                  | 識別情報                                         | 識別情報を編集                  |
|                     | tanaka <tanaka@localhost></tanaka@localhost> | 設定                       |
| ── フォルダー            |                                              | 表示名 tanaka               |
| ▶ 識別情報              |                                              |                          |
|                     |                                              |                          |
|                     |                                              | 企業名                      |
|                     |                                              | 返信先                      |
|                     |                                              | 隠した写し(Bcc)               |
|                     | + 1                                          | 保存                       |

設定が必要な項目は「電子メール」と「返信先」です。下記の記述を参照して適切なものを入力して 下さい。なお、他の項目は任意で必要と思う項目があれば入力して下さい。

### ・電子メール

前項の Postfix の設定で「WaffleCell TEST(1)」が届いた場合と届かなかった場合で、ここに入れるものが違ってきます。

「WaffleCell TEST(1)」が届いた場合は VPN-Web メールで割り当てられたメールアドレスを入れます。(例:tanaka@example.wafflecell.com) 届かなかった場合はプロバイダーで割り当てられたメールアドレスを入れます。これは Postfix の

設定時に「テストメール送信先(プロバイダ発行のもの)」に入れたものを入力して下さい。

### ・返信先

「WaffleCell TEST(1)」が届いた場合は何も入れなくても結構です(何も入れない場合は上記の電子メールの項目に入れたものが返信先になります)。

届かなかった場合は、VPN-Web メールで割り当てられたメールアドレスを入れます。

(例:tanaka@example.wafflecell.com)

### 解説:「WaffleCell TEST(1)」が届かない場合の設定について

「WaffleCell TEST(1)」が届かない場合は、①電子メールにはプロバイダーで割り当てられたメー

ルアドレスを入れ、②返信先には VPN-Web メールで割り当てられたメールアドレスを入れます。 ①はプロバイダーの送信制限を回避するためです。

②はメールを受け取った側が返信機能で返信した場合、返信先がプロバイダーのメールではなく、 VPN-Web メールで割り当てられたメールアドレスにするためです。

## 4:VPN-Webメール設定

VPN-Web メールはその名の通り、同じ LAN 内にある、もしくは VPN 接続されている PC 等からし かアクセス出来ません。セキュリティーの面からは安全性が増すのですが、そこまでセキュリティ ーを求めない、外の回線からも利用したいという場合は、この VPN-Web メール設定を追加します。

追加方法は、管理 Top 画面にログインし、「サービス追加追加削除(一般)」をクリック、サービスの一覧から「VPN-Web メール設定」をクリックします。設定する項目はありませんので、そのままインストールして下さい。

VPN-Web メールがサービス追加されると、、管理 Top 画面に「VPN Web メール公開設定」という 項目が表示されます。この項目を選択すると、次のような画面になります。初期値は「VPN 必須」で、 この状態は同じ LAN 内、または VPN 接続された PC 等からのみアクセス可能です。

1

設定の変更は、「VPN なしでも利用」を選択し、「上記内容で設定する」をクリックします。

|                            |                                       | <b>\</b>                                          | /                                                 |                               |
|----------------------------|---------------------------------------|---------------------------------------------------|---------------------------------------------------|-------------------------------|
| 管理Top                      | アプリ                                   |                                                   |                                                   | 現在:VPN必須                      |
|                            |                                       | 現在:VP                                             | N必須 [?]                                           |                               |
| 現在VPN WE<br>ときにのみ V        | Bメールは 「 <u>VPN必</u><br>PN WEBメール(ブ    | <b>須」</b> に設定されています。通知<br>ラウザメールクライアント)が          | 常はVPN必須にして利用します。 すなれ<br>利用できるように設定します。            | つち、VPN接続をしている                 |
| ただ、Waffle<br>続なしでブラ        | Cellユーザー名とパ<br>ウザを使ってメール <sup>:</sup> | スワードが十分「安全」なもの<br>をやりとり可能となります。                   | Dに設定されている場合はこの設定を有:                               | 効にすることで、 VPN接                 |
| [VPNなしでも<br>ります。 <b>繰り</b> | 5利用]に設定すると、<br>) <b>返しになりますが、</b>     | 常にWaffle Cellトップページ<br><b>この場合、Waffle Cellユーザ</b> | こ VPN WEB メールのメニューアイコ<br><b>のパスワードは推測が難しいものにし</b> | ンが表示されるようにな<br><b>,てください。</b> |
|                            |                                       | ●VPN必須 ○                                          | VPNなしでも利用                                         |                               |
|                            |                                       | 上記内容                                              | で設定する                                             |                               |

設定が正常に完了すると、画面上部の表示が、「現在:VPN 必須」から「現在:VPN なしでも利用」 に変わります。

| 管理Top | アプリ     | 現在:VPN必須     |
|-------|---------|--------------|
|       | 現在:V    | PN必須 [?]     |
|       |         |              |
|       |         |              |
| 管理Top | アプリ     | 現在:VPNなしでも利用 |
|       | 現在:VPNな | よしでも利用 [?]   |

١

# 5:モバイル Mail

VPN-Web メールの画面は PC 用で、スマホ等のモバイルでは使いにくい場合があります。「モバイル Mail」をインストールすると、「Desktop view」と「Mobile view」を切り替えられるようになります。

追加方法は、管理 Top 画面にログインし、「サービス追加追加削除(一般)」をクリック、サービスの一覧から「モバイル Mail」をクリックします。設定する項目はありませんので、そのままインストールして下さい。

「Desktop view」から「Mobile view」の切替は、画面左上の「Mobile view」をクリックします。

ここをクリック

| ナポ    | ートを依              | 瀬                                    |                                    |                 |                                                     |              |
|-------|-------------------|--------------------------------------|------------------------------------|-----------------|-----------------------------------------------------|--------------|
|       |                   |                                      |                                    |                 |                                                     |              |
|       | <b>201</b><br>全員に | 这信                                   | <b>★</b> 送                         | 會削除             |                                                     | ••• すべ<br>続く |
|       | Q-                | 件名                                   |                                    | *               | 発信者                                                 |              |
|       |                   |                                      |                                    |                 |                                                     |              |
|       |                   |                                      |                                    |                 |                                                     |              |
| 11111 |                   |                                      |                                    |                 |                                                     |              |
|       | + <b>*</b>        | サポートを依<br><u>今</u> 900<br>全員に<br>◆ - | サポートを依頼<br>222 -<br>全員に返信<br>菜マ 件名 | サポートを依頼<br>2000 | サポートを依頼<br>2000 - 一一一一一一一一一一一一一一一一一一一一一一一一一一一一一一一一一 | サポートを依頼      |

「Mobile view」から「Desktop view」の切替は、画面右上のメニューをボタンをクリックし、表示されるメニューから「Desktope view」をクリックします。

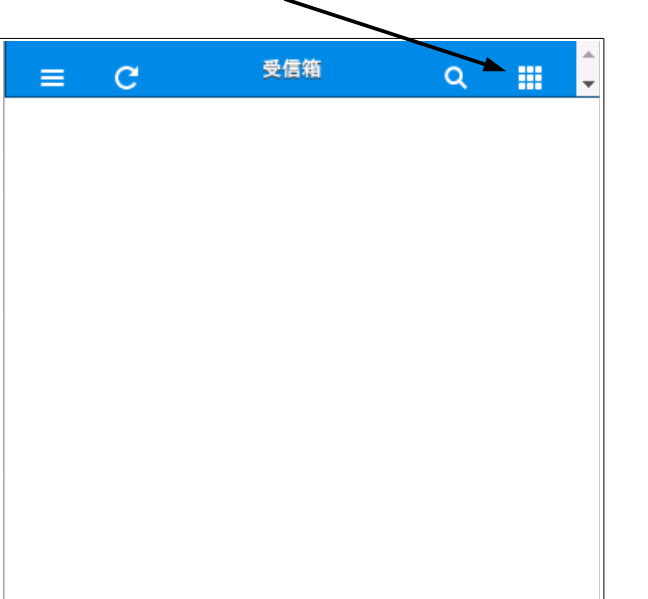

ここをクリック

メニューでここをクリック

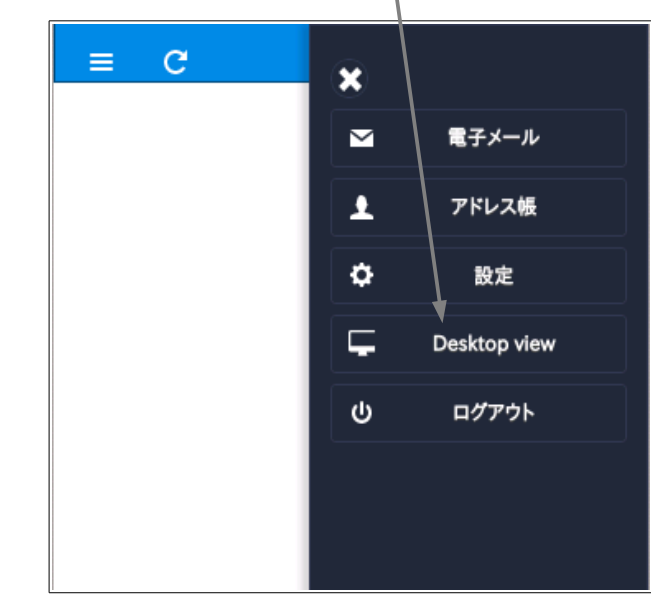